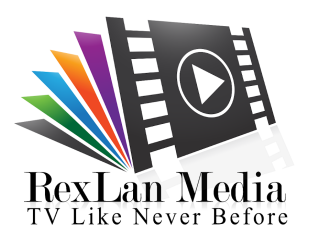

## How To Install RexLan TV APK On An Android Device (Smart Android TV)

Android TVs have the same operating system as an Android phone, meaning that you can access the Google Play Store and download apps to your TV. Moreover, it's possible to install apps that are not available in the Google Play Store. This can be done by transferring APK files, and the term for this process is "sideloading."

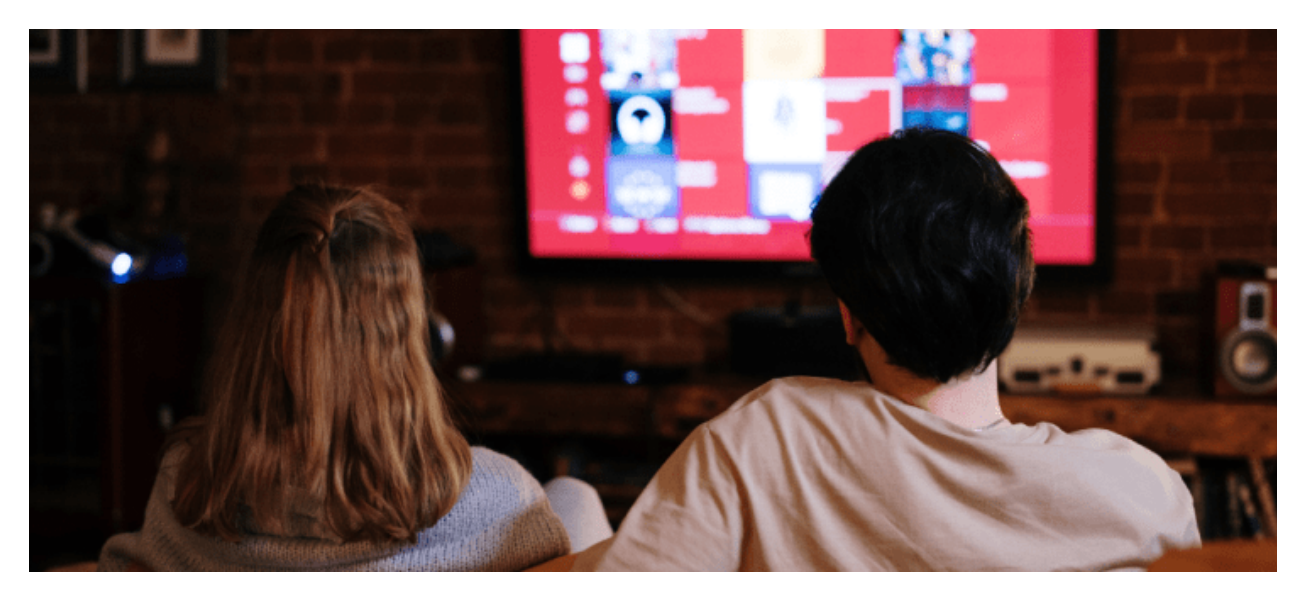

Not only does this give you the option to install different apps, but it can also be done in many ways. This article will talk about installing APK files on your Android TV using different devices and approaches.

## How to Install an APK

Despite the approach you choose to install an APK file, the first step is always the same. You have to enable installing apps outside the Google Play Store. Follow these steps to do so:

1. Open "Settings" on your TV by clicking on the gear icon in the bottom row.

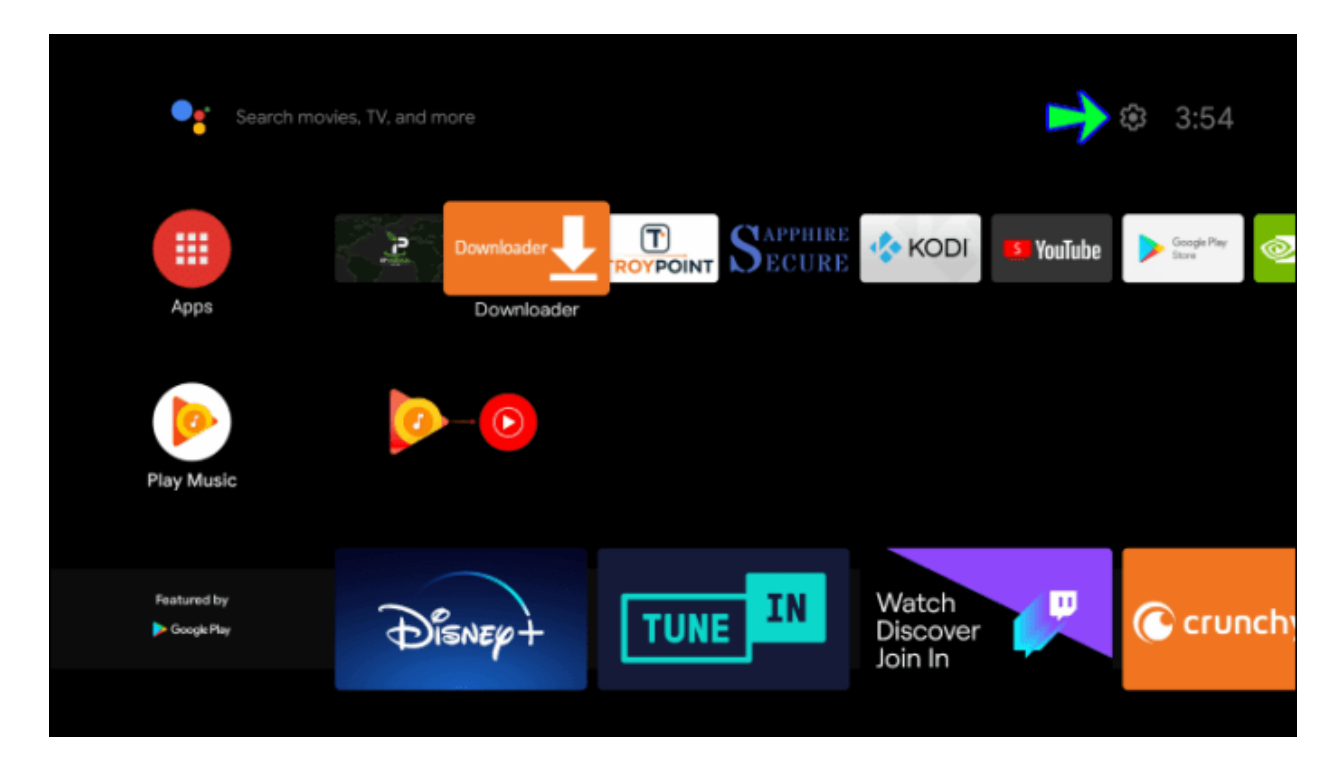

2. Scroll till you find "Security & restrictions."

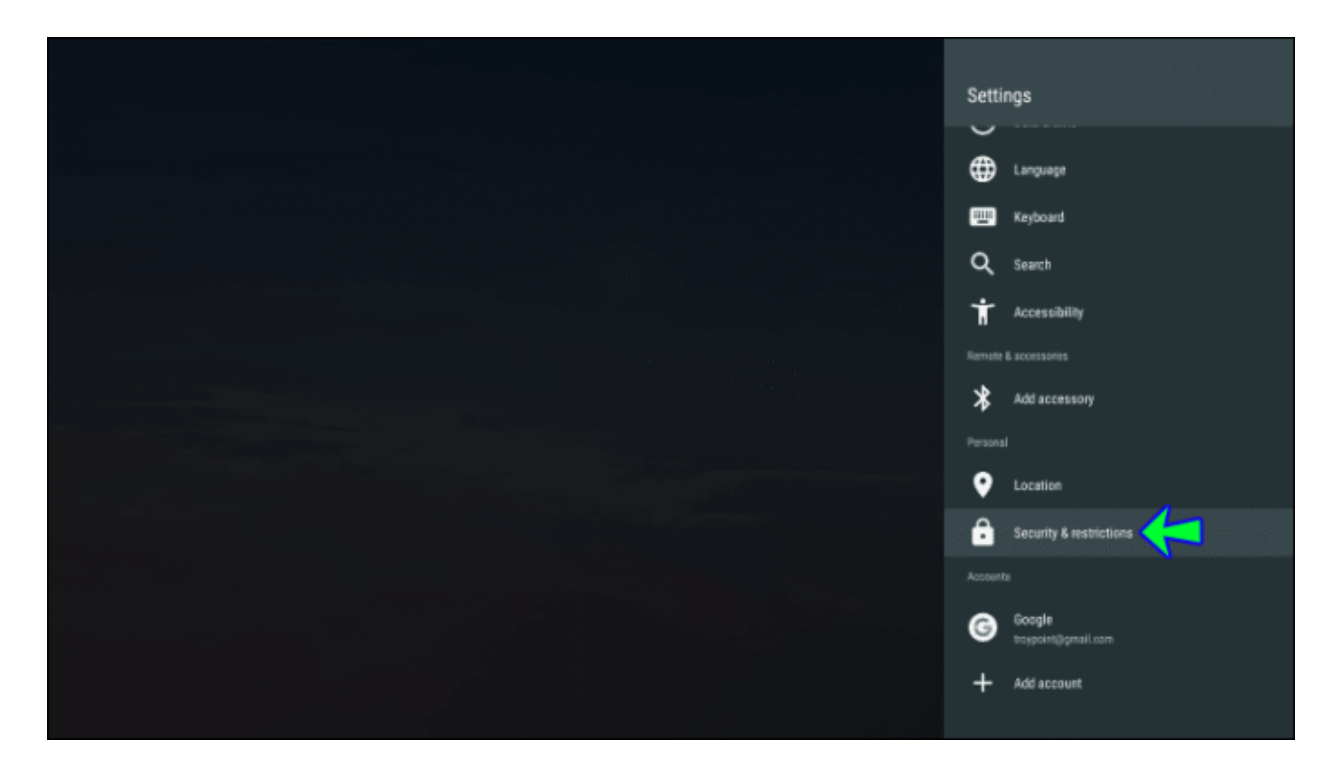

3. Toggle on "Unknown Sources."

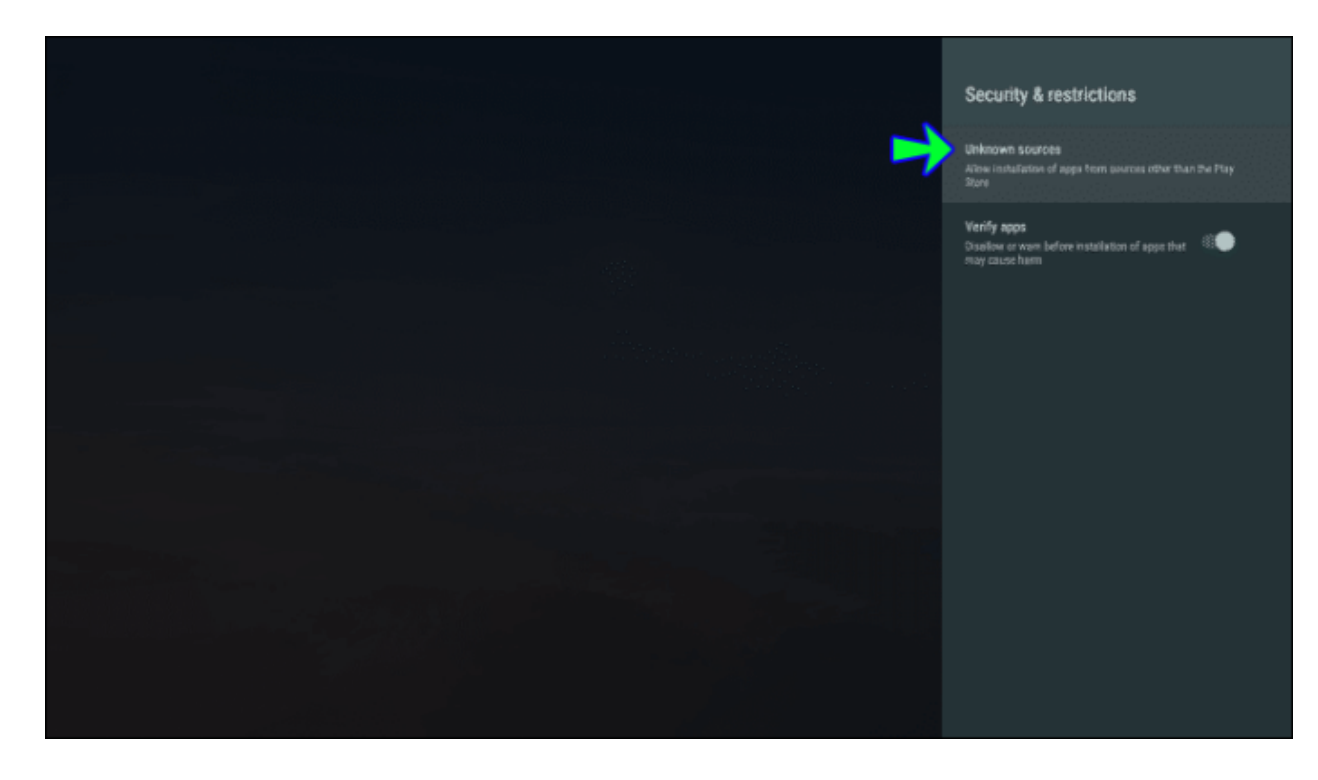

4. A pop-up warning will appear; click on "Accept."

- 5. Please download the app from **bit.ly/rexlan**
- 6. Run rexlantv.apk and wait for installation to be complete.
- 7. You will see following screen , after your first run

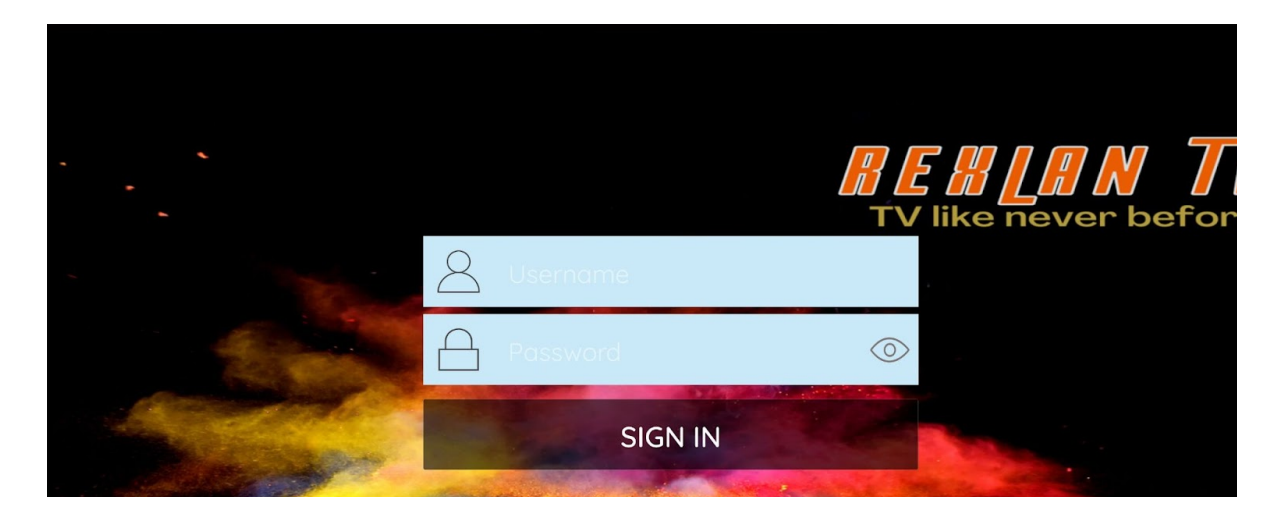

- 8. Please enter your username and password you receive in your welcome email
- 9. After completing the sign in process, you will be redirected to this screen,

which TV app try to download all information from RexLan TV server:

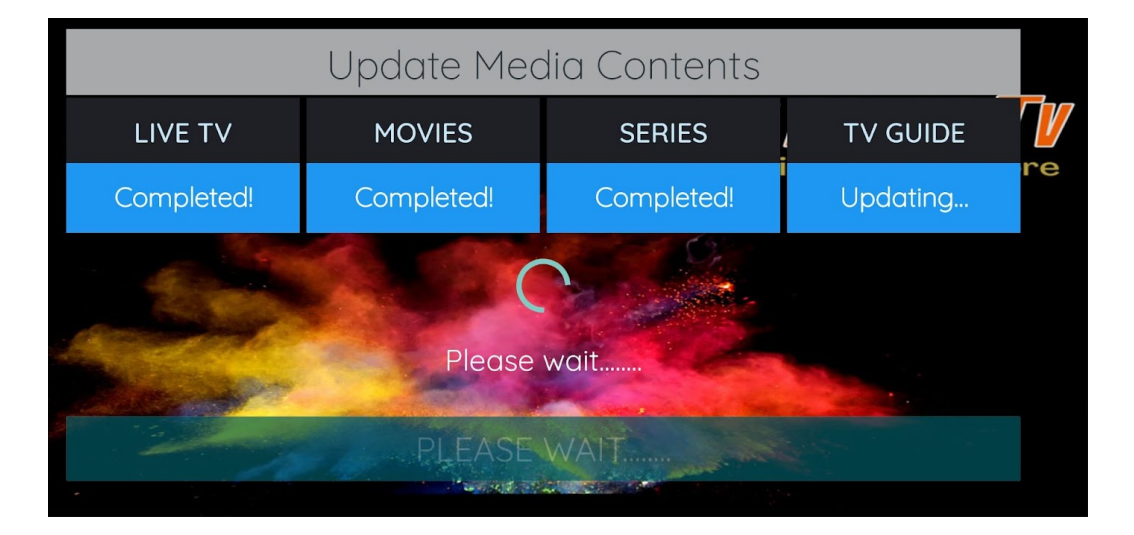

10. After This process, you need provide proper permission in next screen by clicking on "Allow"

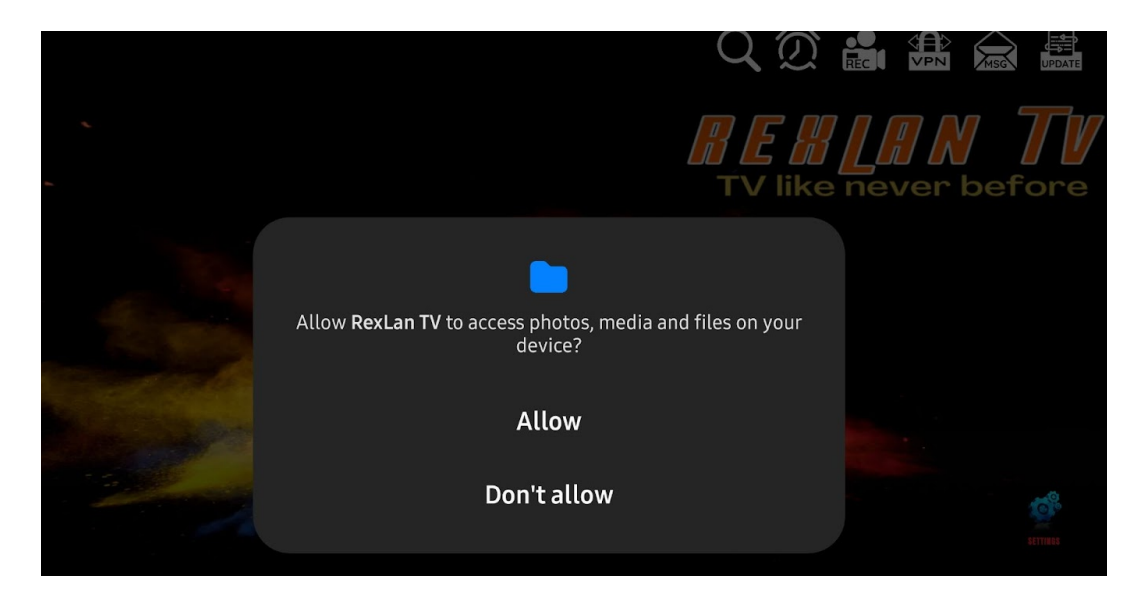

11. App is ready for your use,

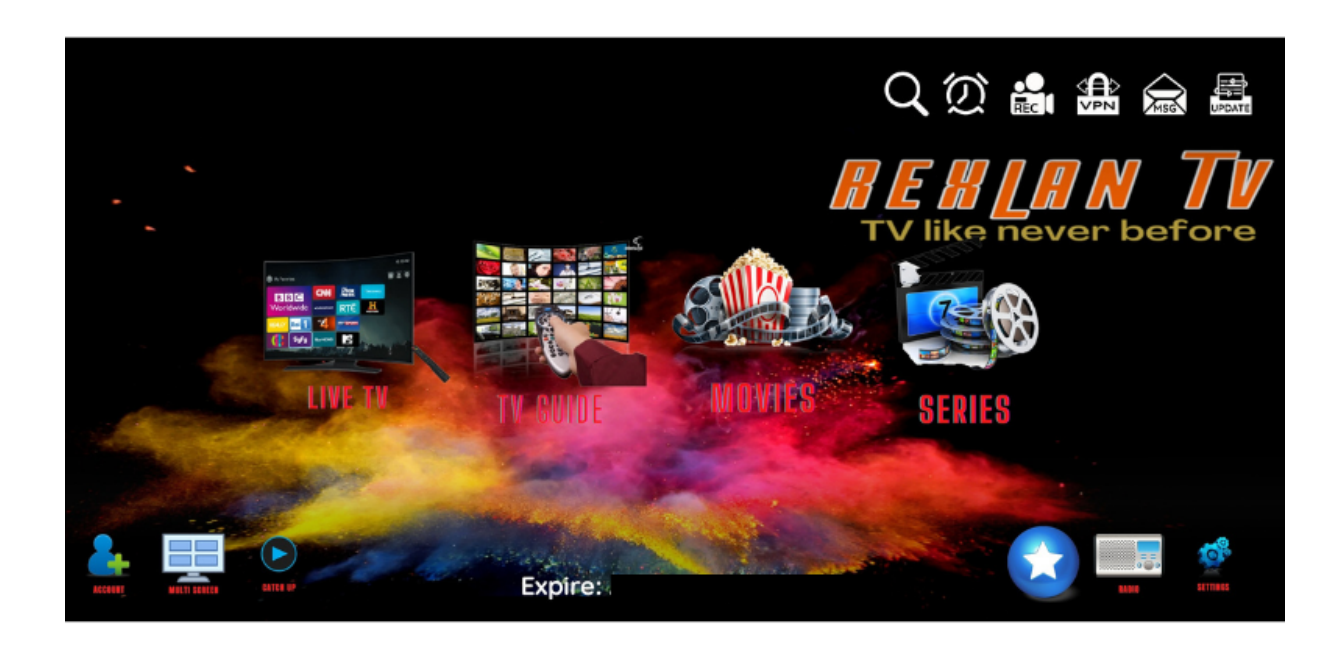

Please note that if you can not download the app in your device you can use a computer and download the app in a USB drive and then connect it to your device and install the app.